### FIELD DAY CONTACT SUGGESTIONS: CW Alachua County ARES(R) / NFARC

REVISED: 5/29/2023 6/6/2023 (synchronized texts) REVISED: 7/01/2023 -- update to SAVE CW SETTINGS REVISED: 7/04/2023 -- updated with results of experimental testing on HF-1 with WINKEYER

CW Decoder Software Download: <u>https://qsl.net/nf4rc/2023/cw%20decoder.exe</u> Set the Sound Card to listen to the 7300 and it should work very nicely for you!

**MOUSE SPEED:** Due to RF interference to touchpads, you are likely going to want to use an external mouse (either wired or wireless to a little dongle). You may need to adjust the POINTER SPEED to your preferences. Click the Windows icon lower left edge of screen, then the starburst SETTINGS icon; type in the search window "mouse speed" and it will take you to dialog boxes where you can set the pointer speed, size etc.

If you wish to use your own personal keyer or paddles with the 7300, just bring them with a 1/4" stereo phone plug and be sure they are OK switching a small positive voltage and a small current. The IC-7300 allows you to set it to respond to left- and right-paddles (and the 7300 does the automatic keyer function) OR you can use a full external keyer (paddle + electronics) and set the IC-7300 for a "straight key" and your full external keyer, connected to the TIP and SLEEVE of the 1/4" phone plug, will send CW correctly.

In order to use them with the WINKEYER, you'll need a 1/8" stereo plug.

**FIRST** Enter yourself as the operator into the Logging System -- click "Operator" and enter call and initials:

| уC                      | ontest Log 6.   | 5                     | $\frown$   |         | www.n3fjp.com | 1        |           |          |
|-------------------------|-----------------|-----------------------|------------|---------|---------------|----------|-----------|----------|
|                         | Mode Vie        | w Network             | Operator I | Help    |               |          |           |          |
|                         | F               | ind                   |            | Recent  | Contacts      |          | Θ         | Last 20  |
|                         | Class           | Sec                   | Date       | / Time  | Bno           | d Mode   | Country   | Initials |
|                         | 1D              | SF                    | 06/2       | 8 17:01 | 40            | DIG      | USA       | LG       |
|                         | ЗD              | NC                    | 06/2       | 8 17:00 | 40            | ) DIG    | USA       | LG       |
|                         | 1E              | AL                    | 06/2       | 8 16:59 | 40            | ) DIG    | USA       | LG       |
|                         | 1E              | GA                    | 06/2       | 8 16:53 | 40            | ) DIG    | USA       | LG       |
|                         | 1D              | TN                    | 06/2       | 8 16:47 | 40            | ) DIG    | USA       | LG       |
|                         | 1D              | NC                    | 06/2       | 8 16:44 | 40            | ) DIG    | USA       | LG       |
|                         | 1D              | NFL                   | 06/2       | 8 16:40 | 40            | ) DIG    | USA       | LG       |
|                         | 1E              | NC                    | 06/2       | 8 16:38 | 40            | DIG      | USA       | LG       |
|                         | 1D              | NC                    | 06/2       | 8 16:36 | 40            | DIG      | USA       | LG       |
| 100                     |                 |                       |            |         |               | Operator |           | -        |
| 4                       | Clas            | SS                    | Secti      | on      |               | Oper     | ator VV4U | FL       |
| V HOW-TO <sup>jir</sup> | n! Plea         | se select             | your ba    | nd and  |               | Initia   | ls JC     |          |
| no                      | ode fror        | n the me              | nu!        |         | СТ            |          | Done      |          |
| ru                      | ng waiv<br>Setf | er rule er<br>tings). | habled (fi | rom     | ME            | WMA      | AL        | SC       |

# SECOND

### Set your BAND and MODE -- Click on BAND to pick the band, and click on MODE to select CW (This is important to properly check for duplicates)

For CW you're basically going to have log for yourself or with a helper, into N3FJP. You may wish to have CW DECODER. <u>https://qsl.net/nf4rc/2023/cw%20decoder.exe</u> If you type into N3FJP it will automatically check for duplicates and it **can transmit extremely helpful macros and repetitive CQ calls**. (The alternatives are to do everything by yourself, or use the memory transmissions options in the IC-7300)

| ICOM SETTINGS FOR CW                                                                         |                                                                                                    |                                                                                                    |  |  |  |
|----------------------------------------------------------------------------------------------|----------------------------------------------------------------------------------------------------|----------------------------------------------------------------------------------------------------|--|--|--|
| ITEM                                                                                         | CHOICE                                                                                                    | COMMENT                                                                                                    |  |  |  |
| MODE                                                                                         | Select <b>CW.</b> Touch the current<br>mode (USB LSB, whatever it is)<br>on the screen and you'll get the<br>options                                                                                                    |                                                                                                    |  |  |  |
| <b>VOX/BK-IN</b> (left-sided physical button just below TUNER button, left hand side of 7300 | Set for <b>BKIN</b> (not F-BKIN)                                                                                                    | Required for the radio to go into<br>TRANSMIT when you begin<br>sending.                                                                                                    |  |  |  |
| KEYTYPE                                                                                      | With <b>MODE</b> = <b>CW</b><br>Press physical button <b>MENU</b><br>Touchscreen <b>KEYER</b><br>Touchscreen <b>EDIT/SET</b><br>Touchscreen <b>CW-KEY SET</b> to<br>choose type of key.<br>Set for either <b>straight key</b> or<br><b>keyer</b> depending on what you<br>will plug into the 1/4" phone<br>jack on the back.<br>(FOR WINKEYER, SELECT<br>STRAIGHT KEY) | If you have a STRAIGHT KEY<br>it is easy to get a continuous<br>transmit power just press and<br>hold the key down.<br>If you're using PADDLES, there<br>are two solutions:<br>a) Change the CW-KEY SET<br>temporarily to either BUG or<br>STRAIGHT KEY to gain the<br>ability to send a long dash, OR<br>b) click the mode RTTY and<br>push the TRANSMIT button<br>you'll get a continuous signal to<br>check settings with. Press again<br>to stop transmitting. |  |  |  |
| To Use N3FJP to send Morse<br>Code via the RTS signal from<br>the USB                        | ICOM 7300:<br>MENU   Set   Connections   USB<br>SEND set to DTR to match<br>instructions below for N3FJP<br>setup                                                                                                    | This presumes RTS used to key<br>morse code, and DTR used as an<br>automatic push-to-tranmit<br>control so you don't have to deal<br>with the vox-break-in-delay<br>timing out during your                                                                                                    |  |  |  |

|                                | MENU   Set   Connections   USB<br>Keying (CW) set to RTS to<br>match instructions below for<br>N3FJP setup                                                                                                    | transmission.                                                                                                    |
|--------------------------------|----------------------------------------------------------------------------------------------------|----------------------------------------------------------------------------------------------------|
| TO USE WINKEYER TO<br>TRANSMIT | No need for the DTR stuff.<br>Set up WINKEYER in the<br>N3FJP.<br>BE CERTAIN TO SAVE THE<br>SETTINGS IN THE "CW<br>SETUP FORM 1.4"                                                                                                    | The behavior of N3FJP software<br>with Winkeyer is somewhat<br>unusual and is documented in an<br>Appendix at the end of this<br>document. |
| N3FJP Setup                    | Settings   Transmit   CW Setup<br>1. Pick correct COM port (use<br>Device Manager to check if<br>unsure)<br>2. Set Keying Options to RTS<br>(unless using WINKEYER if<br>so, adjust your keying as needed)<br>3. Click CW PTT for Amps (will<br>use DTR to key push-to-talk<br>4. Set WPM (speed) (for<br>WINKEYER, lock to use its<br>control)<br>5. NON-WINKEYER: Choose<br>Timing Option, test for good<br>keying performance. TIMER<br>worked well for me.<br>6. Set your MACROS<br>7. Probabaly choose "Faster<br>ESC" so you can stop<br>transmitting immediately if<br>necessary.<br>BE CERTAIN TO "SAVE"<br>YOUR SETTINGS IN THE CW<br>SETUP FORM ESP TO MAKE<br>THE WINKEYER CONTINUE<br>TO WORK<br>You can always transmit using a<br>keyer connected to the back<br>panel key input set | Potential MACROS: See Table<br>Below                                                                                                    |

| appropriately for whether you're<br>using a full external keyer<br>(telling the IC-7300 to presume a<br>"straight key"), or only a paddle<br>(hence needing the internal keyer |  |
|----------------------------------------------------------------------------------------------------|--|
| to work)                                                                                                    |  |

## THIRD -- Helpful hints POWER LEVEL:

**100 Watts** -- Adjust the power level by pressing the Multifunction Button, selecting the power and adjusting with the knob.

**Morse Code Speed:** Faster stations will tend to be down in the Extra Class segments or just above. Slower stations will be at higher frequencies up to about .070 above each band where various digital modes begin. So scan around and find people sending at a comfortable speed!

*Never send CW faster than you can receive*...the other station will respond at or above the speed you send!

# Using automated features of IC-7300 (if you aren't going to use the more useful features of N3FJP)

Setting up the MEMORY SEND in the Icom 7300 will take a lot of work off of you. The Speed can be easily changed with the multi-function button.

When you are in CW mode, pressing the physical MENU pushbutton (below touchscreen) and then the softkey KEYER will make the Memory Keyer available. Simply touch one to get it to sent.

The MULTIFUNCTION knob allows you to easily change the SPEED of the keyer if you are using the internal electronic keyer (or the memory keyer).

|                 | These TEXTS are the same whether you are using a WINKEYER or<br>having N3FJP key the 7300 directly.<br>Numbering synhcronized with other modes |                                                               |  |
|-----------------|----------------------------------------------------------------------------------------------------|---------------------------------------------------------------|--|
| FUNCTION<br>KEY | TEXT SENT                                                                                                    | How this Function Key is used                                 |  |
| F1              | CQ NF4AC NF4AC FD [repeats]<br>Dave suggests:<br>CQ DE NF4AC NF4AC FD                                                                          | repetive CQ;<br>station K4AAA answers "K4AAA"                 |  |
| F2              | <pre>\$ 4F 4F NFL NFL BK (Gordon shortened this to \$ 4F NFL BK in the 2023 Field Day with good success)</pre>                                 | ANS EXCH<br>We respond: K4AAA 2F NFL BK<br>He answers R 1D GA |  |
| F3              | 4F 4F NFL NFL                                                                                                    | EXCH ONLY                                                     |  |
| F4              | QSL TU QRZ NF4AC FD                                                                                                    | QSL QRZ?                                                      |  |
| F5              | NF4AC                                                                                                    | POUNCE                                                        |  |
| F6              | QSL 4F 4F NFL NFL                                                                                                    | QSL EXCH                                                      |  |

CW HOW-TO Field Day Tips

| F7  | AGN?         | If we need a repeat                         |
|-----|--------------|---------------------------------------------|
| F8  | \$ ? AGN PSE | (missed callsign to our CQ)                 |
| F9  |              |                                             |
| F10 |              |                                             |
| F11 | DUPE         | to notify someone they would be a duplicate |

## Typical Field Day CW Exchanges

| OUR STATION                                                        | THEIR STATION       | COMMENT               |
|--------------------------------------------------------------------|---------------------|-----------------------|
| "RUNNING"<br>Holding Frequency and Calling CQ                      |                     |                       |
| NF4AC                                                              | Other Station K4AAA |                       |
| F1 CQ FD CQ FD DE NF4AC NF4AC K                                    |                     | CALL CQ               |
|                                                                    | K4AAA               |                       |
| Type in K4AAA into N3FJP Log,<br>F2 \$ (it sends K4AAA) 4A NFL BK  |                     |                       |
|                                                                    | R 1D GA             |                       |
| F3 R TU NF4AC FD K                                                 |                     | END OF QSO            |
| F4 QRZ?                                                            |                     | Didn't get the call   |
| Search & Pounce (S&P)<br>Hunt and Pounce Technique                 |                     |                       |
|                                                                    | CQ FD DE K4AAA K    | Other station calling |
| BE AGGRESSIVE!! ANSWER<br>INSTANTLY OR YOU'LL MISS THE<br>CHANCE!! |                     | We answer             |
| F8 NF4AC                                                           |                     |                       |
|                                                                    | NF4AC 1D GA K       | His exchange          |
| F9 R 4F NFL K                                                      |                     | Our Exchange          |
|                                                                    | R TU K4AAA FD K     | End of contact        |

CW HOW-TO Field Day Tips

## This Table May Be Helpful To Organize the Canned Texts:

| CQ ON FREQUENCY |                            | HUNT & POUNCE |                                   |     |  |
|-----------------|----------------------------|---------------|-----------------------------------|-----|--|
| F1              | CQde NF4AC K               | F5            | NF4AC                             | F9  |  |
| F2              | ANS EXCH<br>\$ 4F NFL BK   | F6            | QSL EXCH                          | F9  |  |
| F3              | EXCH ONLY<br>4F 4F NFL NFL | F7            | AGN?                              | F10 |  |
| F4              | QSL QRZ                    | F8            | \$ ? AGN PSE<br>(missed callsign) |     |  |

### THIS TABLE MAY BE HELPFUL TO SUGGEST FREQUENCIES

| CW    | Typically for non-Extra Class,<br>begins 25 kHz above bottom<br>of band.                                      | CW speeds generally <i>get slower as you get to</i><br><i>higher frequencies</i> .<br>DONT GO BEYOND<br>70 kHz from bottom may be PSK31<br>74 kHz above that is where FT8 starts! |
|-------|----------------------------------------------------------------------------------------------------|----------------------------------------------------------------------------------------------------|
| PSK31 | Typically about 70kHz up<br>from bottom of band, to 3kHz<br>above that<br>80 M: try 3.580<br>40 M: try 7.040  |                                                                                                    |
| FT8   | Typically 74kHz above<br>bottom of band, to 3kHz<br>above that.<br>Note these frequencies:<br>3.573<br>50.313 | (During FD this may extend slightly higher or lower)                                                                                                    |
| FT4   | 3.568<br>3.575 (overlaps FT8 slightly)<br>7.0475 (pse confirm)<br>14.080<br>21.140<br>28.180<br>50.318        |                                                                                                    |
| JS8   | Typically 78 kHz above                                                                                        |                                                                                                    |

CW HOW-TO Field Day Tips

|      | bottom of band                                                                                                  |                                                                                                    |
|------|----------------------------------------------------------------------------------------------------|----------------------------------------------------------------------------------------------------|
| RTTY | Typically from 80 kHz above<br>bottom of band to and through<br>the 97.221(b) automated<br>station frequencies. | For 40 meters, may extend up to 7.125 (end of<br>legal frequencies)<br>For 20 meters, may extend up to 14.150<br>For 15 meters, may extend up to 21.200<br>For 10 meters, ?? up to 28.3?? (doubt it would<br>get that high at all) |

#### Nitty Gritty of CW Contacs on IC-7300

CW operators typically transmit to each other very near to each others' frequency. This is because some operators use very narrow CW filters....and if you are a few hundred Hz away from THEIR frequency, they may not even hear you!

<u>How do you make sure you answer a station on their exact frequency</u>? On the IC-7300 it is easy -- dial them in so that their pitch is the same pitch as your CW Sidetone from the 7300. OR so that their signal is centered on the display. (And if there is only one station in the passband, you can hit the AUTO TUNE button and it will take them right there!) If you are using a very narrow filter, this is even easier -- tune them until they are LOUD in your filter and then they are centered.

The IC-7300 like many other CW transceivers, offsets the beat frequency oscillator (BFO) during RECEIVE, about 700Hz - 1 kHz *higher* than your carrier frequency, specifically so you will hear a TONE rather than a "whoossh" on their dits and dahs. In effect, you are receiving in Lower Side Band Mode. A nice outcome of this is that if you turn the dial clockwise to a higher frequency, the received signal INCREASES in pitch.

You can choose what offset you like! Some people like a lower pitch (like 600 Hz) and others like a higher pitch (like 1000 Hz). If you want to change it, there is a CW sidetone pitch adjustment and it automatically adjusts the receiver offset also to match. Pretty cool!

## **APPENDIX: N3FJP and WINKEYER**

N3FJP actions with WINKEYER hardware in CW mode appear to be dependent on loading a saved configuration file, which (if it exists) happens by default in the turn-on sequence. For unknown reasons, the functionkeys appear largely disabled in the CW Setup dialog. If there is no saved configuration, and no configuration is saved/loaded, the keyer is likely to fail to work as desired with the function keys.

The following table documents some states verified by experimental practice.

| Condition                                                                                                    | Outcome                                                                                                    | Notes                                                                                           |
|----------------------------------------------------------------------------------------------------|----------------------------------------------------------------------------------------------------|-------------------------------------------------------------------------------------------------|
| Starting N3FJP logging, when cw<br>settings (CW.cws) have already<br>been properly created for<br>Winkeyer and saved; user has<br>logged into N3FJP; CW mode<br>selected both on Icom 7300 and in<br>N3FJP | Everything works as desired:<br>- Paddles work and send CW<br>- Function keys work and send CW<br>as desired                                                                                                    | The program appears to<br>read CW.cws configuration<br>at some point in its turn-on<br>process. |
| IF you go into configuration:<br>SETTINGS   Transmit Setup   CW<br>Settings                                                                                                    | <ul> <li>- if previously configured and saved<br/>for winkeyer operation, winkeyer<br/>button will be found already selected</li> <li>- the F9 test will work in this screen</li> <li>- the other Function Keys WILL</li> <li>NOT WORK (unknown why not)</li> </ul> |                                                                                                 |
| Load cw settings                                                                                                    | Stil lthe same; F9 test will work, but function keys in this screen will not.                                                                                                    |                                                                                                 |
| Click "Confgure Winkeyer"                                                                                                    | Status will indicate "connected"                                                                                                    | The meaning of<br>"connected" is not quite<br>clear                                             |
| Click "open"                                                                                                    | Status will change to "Success" as if<br>it has re-opened the connection to<br>the Winkeyer hardware, however the<br>Function keys still will no work<br>within he CW Setup dialog.                                                                                 |                                                                                                 |
| Click DONE and go back to main program                                                                                                    | Everything now works -<br>- Keyer paddles send CW and<br>activate radio<br>- Function keys will send CW<br>scripts as desired.                                                                                                    |                                                                                                 |
|                                                                                                    |                                                                                                    |                                                                                                 |

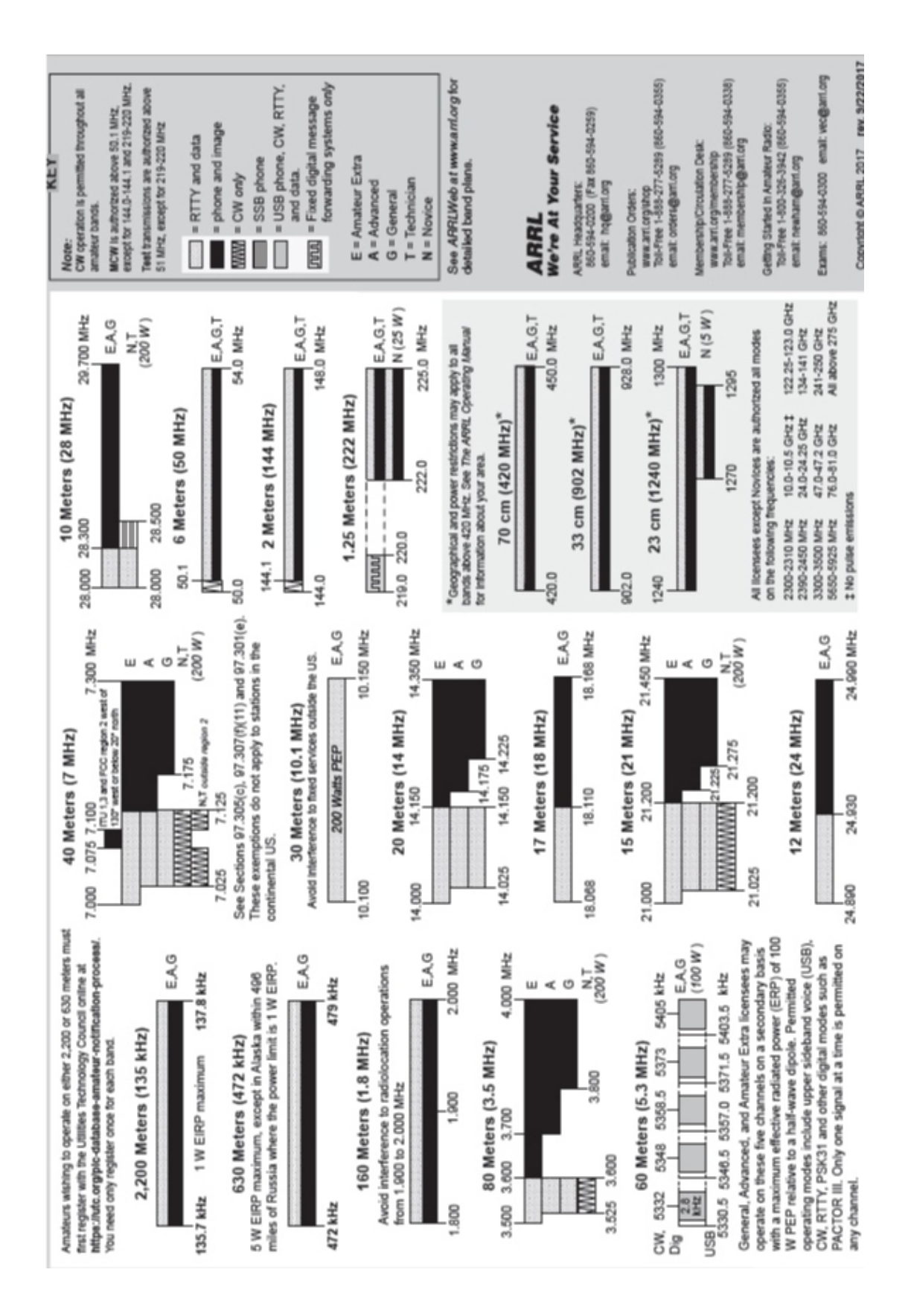

CW HOW-TO Field Day Tips

10